# คู่มือการใช้งาน Approve Center เมนูบันทึกขออนุมัติลาแบบกลุ่ม

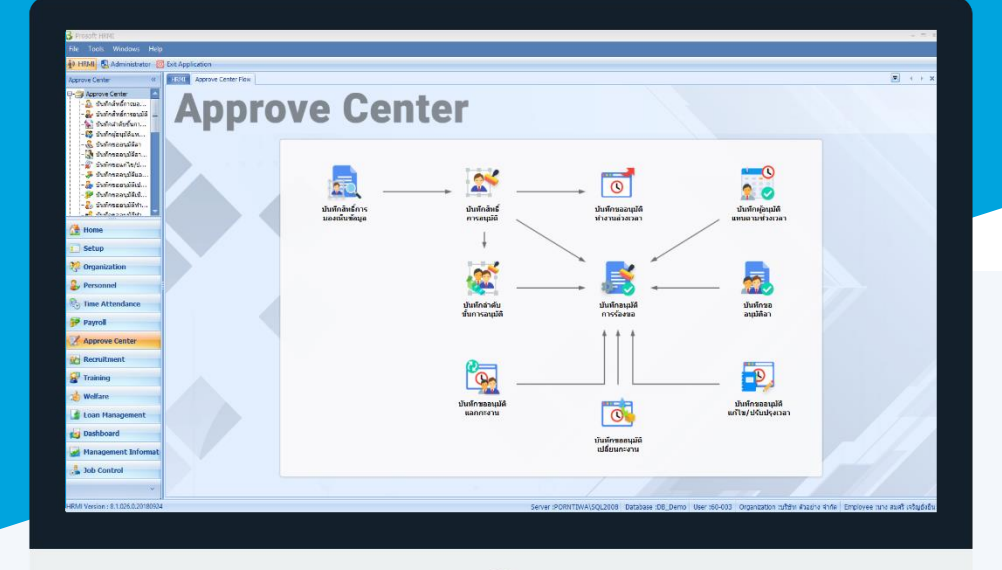

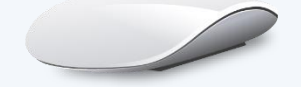

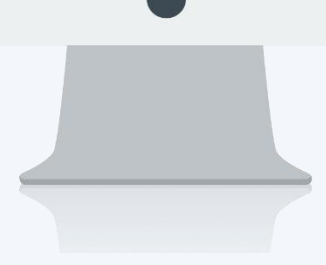

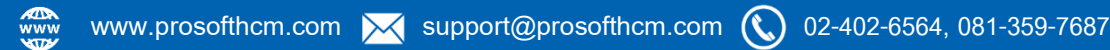

## สารบัญ

Approve Center เมนูบันทึกขออนุมัติลาแบบกลุ่ม ใบรับรองแพทย์

1 5

### เมนูบันทึกขออนุมัติลาแบบกลุ่ม

ใช้สำหรับให้หัวหน้างานหรือผู้มีสิทธิ์ขออนุมัติลาแบบกลุ่มให้พนักงานที่ลาประเภทการลาเดียวกัน ซึ่งสามารถลาคนละ วันในเอกสารเดียวกันได้ ซึ่งจะสามารถเลือกได้อีกว่าจะอนุมัติ

ผู้ใช้สามารถเข้าถึงหน้าจอได้โดยเลือก "Approve Center" > "บันทึกขออนุมัติลาแบบกลุ่ม" จากนั้นจะปรากฏหน้าจอบันทึก ขออนุมัติลาแบบกลุ่ม ดังรูป

#### บันทึกขออนุมัติลาแบบกลุ่ม : List

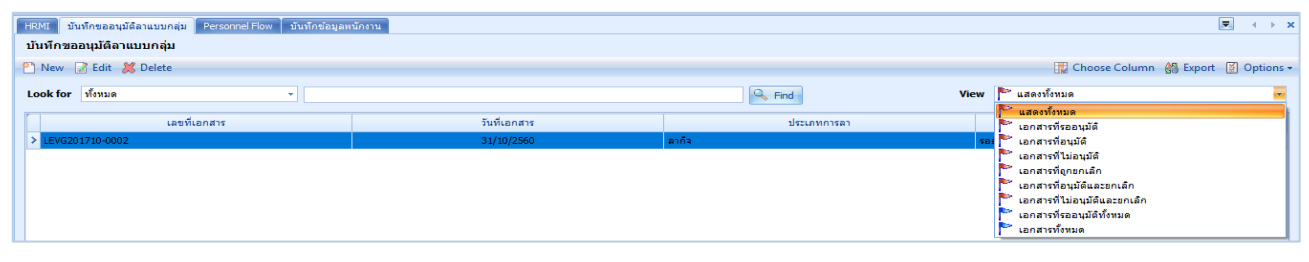

#### สำหรับปุ่มต่าง ๆ ของหน้า List จะมีฟังก์ชั่นการใช้งานดังนี้

- 🗈 🔤 : ใช้สำหรับ "สร้างรายการใหม่" โดย Click 🗈 🔤 จากนั้นจะปรากฏหน้าจอสำหรับกรอกรายละเอียดข้อมูล
- Edit : ใช้สำหรับ "แก้ไขรายการ" โดยเลือกรายการที่ต้องการแก้ไขแล้ว Click Edit หรือทำการ Double Click ที่รายการนั้นๆ
- <sup>器 Delete</sup> : ใช้สำหรับ "ลบรายการ" โดยเลือกรายการที่ต้องการลบแล้ว Click <sup>IX Delete</sup>
- 🚾 🏲 แสดงทั้งหมด 🛛 : ใช้สำหรับ "กรองรายการต่าง ๆ" เช่น แสดงทั้งหมด, Active (ใช้งาน), Inactive (ไม่ใช้งาน)
- 🔛 Choose Column : ใช้สำหรับ "เลือก Column ที่ต้องการแสดงในตาราง"
- 😫 Export 🤄 : ใช้สำหรับ "Export ข้อมูล" ให้อยู่ในรูปแบบ Excel
- Options : ใช้สำหรับจัดการการแสดงผลหรือการกรองข้อมูลในตาราง รวมไปถึงการเพิ่ม View ตามที่ผู้ใช้

ต้องการ ซึ่งมีรายละเอียดดังนี้

| Sroup By Box       | : ใช้สำหรับเลือก "จัดกลุ่มตาม Column" โดยการลากคอลัมน์ที่ต้องการจัด                    |
|--------------------|----------------------------------------------------------------------------------------|
|                    | กลุ่มไปวางไว้แถบ Group Box ด้านบน Column                                               |
| 😵 Character Filter | : ใช้สำหรับ "ค้นหาตามอักษร" โดยการ Click ตัวอักษรที่ต้องการ                            |
| Solumn Filter      | : ใช้สำหรับ "ค้นหาข้อมูลแต่ละ Column" โดยจะค้นหาจากตัวอักษรแรกของ                      |
|                    | ข้อมูลแต่ละ Column                                                                     |
| View By Management | : ใช้สำหรับจัดการการแสดงข้อมูลรายการ โดยผู้ใช้สามารถเพิ่ม View ได้เอง                  |
|                    | Group By Box         Character Filter         Column Filter         View By Management |

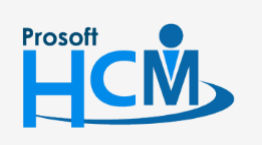

♀ 2571/1 ซอฟท์แวร์รีสอร์ท ถนนรามคำแหง แขวงหัวหมาก เขตบางกะปี กรุงเทพฯ 10240

02-402-6560, 081-359-7687

support@prosofthcm.com www.prosofthcm.com

Q

#### บันทึกขออนุมัติลาแบบกลุ่ม : Tab General

สำหรับปุ่มต่าง ๆ หน้ารายละเอียดหน้าจอ จะมีฟังก์ชั่นการใช้งานดังนี้

| : ใช้สำหรับ "สร้างรายการใหม่" โดย Click 🎦 🔤 จากนั้นจะปรากฏหน้าจอสำหรับกรอก          |
|-------------------------------------------------------------------------------------|
| รายละเอียดข้อมูล                                                                    |
| : ใช้สำหรับ "บันทึก" ข้อมูลที่กรอก ซึ่งจะยังแสดงข้อมูลที่กรอกภายหลังจากกดปุ่ม 🕒 🔤   |
| : ใช้สำหรับ "บันทึก" พร้อมทั้ง "สร้างรายการใหม่" โดยไม่ต้อง Click 🎦 🔤 ใหม่อีกครั้ง  |
| : ใช้สำหรับ "บันทึก" พร้อมทั้ง "ปิดหน้าจอ"                                          |
| : ใช้สำหรับ "คัดลอกรายการ" โดยรายละเอียดจะเหมือนรายการต้นฉบับทุกอย่าง (มีเฉพาะบา    |
| หน้าจอเท่านั้น)                                                                     |
| : ใช้สำหรับ "พิมพ์รายงานหรือฟอร์ม" เพิ่มเติม (มีเฉพาะบางหน้าจอ)                     |
| : ใช้สำหรับกำหนดเกี่ยวกับข้อมูลกำหนดบันทึกขออนุมัติลาเพิ่มเติม ซึ่งมีเมนูย่อยดังนี้ |
| - ข้อมูลสถิติการลา                                                                  |
| : ใช้สำหรับ "ปิดหน้าจอ" เมื่อต้องการปิดการใช้งาน                                    |
|                                                                                     |

ระบบจะแสดงหน้าจอรายละเอียดของบันทึกขออนุมัติลาแบบกลุ่ม ผู้ใช้ต้องกรอกข้อมูลในหัวข้อที่เป็น <mark>สีแดง</mark> ให้ ครบถ้วน ดังนี้

ผู้ใช้สามารถเข้าถึงหน้าจอได้โดยเลือก "Approve Center" > "ขออนุมัติลาแบบกลุ่ม" จะปรากฏหน้าจอบันทึกขออนุมัติลา แบบกลุ่ม ดังนี้

| 😚 บันทึกขออนุมัติลาแบบกลุ่ม | : LEVG201810                                               | -0001 นาย ส    | มศักดิ์ เจริญยั่งยืน       |                                        |                       |           |                    |                    |                    |                    |                   | - =         | x           |       |         |       |
|-----------------------------|------------------------------------------------------------|----------------|----------------------------|----------------------------------------|-----------------------|-----------|--------------------|--------------------|--------------------|--------------------|-------------------|-------------|-------------|-------|---------|-------|
| 📍 New 🔡 Save 🛃 Save         | and New 🕞 S                                                | Save and Clos  | e 🧔 Print 👩 Close          |                                        |                       |           |                    |                    |                    |                    |                   | ( <b>a</b>  | >           |       |         |       |
| บันทึกขออนุมัติลาแบบกลุ่ม   | J                                                          |                |                            |                                        |                       |           |                    |                    |                    |                    |                   | รออนุมั     | ล           |       |         |       |
|                             | General การอนุมัติ การอกเล็ก Administrator Note Attachment |                |                            |                                        |                       |           |                    |                    |                    |                    |                   |             |             |       |         |       |
| Information                 | เลขที่เอกสาร                                               | s              | LEVG201810-0001            | วันที่เอกสาร 22/10/2561 🛅 🔲 เอกสารต่วน |                       |           |                    |                    |                    |                    |                   |             |             |       |         |       |
|                             | ประเภทการล                                                 | n              | L-002                      | ··· aານັ່ງຍ                            |                       |           |                    |                    |                    |                    |                   |             |             |       |         |       |
|                             | รหัสผู่บันทึก                                              |                | 60-001                     | ••• นาย สมศักดิ์ เจริญยังยิน           |                       |           |                    |                    |                    |                    |                   |             |             |       |         |       |
|                             | _ เงื่อนใขกำหน                                             | ແດช່วงข้อมูลกา | รลา                        |                                        |                       |           |                    |                    |                    |                    |                   |             |             |       |         |       |
|                             | วันที่ลา                                                   |                | 22/10/2561                 | a 22/10/256                            | 51                    | <b></b>   |                    |                    |                    |                    |                   |             |             |       |         |       |
|                             | รหัสพนักงาน                                                |                | 60-008                     | ··· ถึง 60-012                         |                       |           | แสดงข้อมูลพนัก     | ານ ລະ              | บกะงานทั้งหมด      |                    |                   |             |             |       |         |       |
|                             | รูปแบบ Flexi                                               | ble Time       |                            |                                        |                       |           |                    |                    |                    |                    |                   |             |             |       |         |       |
|                             |                                                            |                |                            |                                        |                       |           |                    |                    |                    |                    |                   |             |             |       |         |       |
|                             | 15 55                                                      |                | ข้อมูลพนักงาน              |                                        |                       | ข้อมูล    | ลกะงาน             |                    |                    |                    | ข้อมูลการล        | n           |             | สถานะ |         |       |
|                             | LE PE                                                      | 50-001         | มายสมสักดิ์เวริณยังยิง     | เทรศพททุลดุลอ เด                       | วนทขอลา<br>22/10/2561 | Shiftoo 1 | 13a11531011        | เวลาสนสุด<br>17:00 | เวลาเรมตน<br>08:00 | เวลาสนสุด<br>17:00 | จานวนชม.<br>08:00 | สาเหตุการลา | โบรบรองแพทย | อนุมต | ไมอนุมต | ยกเลก |
|                             |                                                            | 60-009         | นาย สมโชค มั่งมี           |                                        | 22/10/2561            | Shirtoor  | 00.00              | 17100              | 00.00              | 17100              | 08:00             |             | <u>แสดง</u> |       |         |       |
|                             |                                                            | 60-010         | นาย สมชาย มาใว             |                                        | 22/10/2561            |           |                    |                    |                    |                    | 08:00             |             | เพิ่ม       |       |         |       |
|                             |                                                            |                |                            |                                        |                       |           |                    |                    |                    |                    |                   |             |             |       |         |       |
|                             |                                                            |                |                            |                                        |                       |           |                    |                    |                    |                    |                   |             |             |       |         |       |
|                             |                                                            |                |                            |                                        |                       |           |                    |                    |                    |                    |                   |             |             |       |         |       |
|                             |                                                            |                |                            |                                        |                       |           |                    |                    |                    |                    |                   | -           |             |       |         |       |
|                             | 144 44 4 F                                                 | Record 1 of 15 | <b>* * * * + - &lt;</b>    |                                        |                       |           |                    |                    |                    |                    |                   | •           |             |       |         |       |
|                             | สำนวนวันลา                                                 |                | 1 : 0.00                   | วัน:ชม. จำนวนวันล                      | าสะสม                 |           | : 0.00 วัน         | เวชม.              |                    |                    |                   |             |             |       |         |       |
|                             | สำนวนวันอนุญ                                               | มาตลา          | 30 : 0.00                  | วัน:ชม. จำนวนวันล                      | าคงเหลือ              | 29        | : 0.00 <b>ว</b> ัก | 1:211.             |                    |                    |                   |             |             |       |         |       |
|                             |                                                            |                |                            |                                        |                       |           |                    |                    |                    |                    |                   |             |             |       |         |       |
|                             | พมายเหตุ : LE                                              | - LEAVE ERRO   | )R (สำนวนวันลา เกินสำนวนวั | นอนุญาตลาที่กำหนดใว)                   |                       |           |                    |                    |                    |                    |                   |             |             |       |         |       |
|                             | PE                                                         | E - PRORATE E  | RROR (สำนวนวันลา เกินส่าน  | วนวันอนุญาตลา ณ วันที่ขอ               | เที่กำหนดไว้)         |           |                    |                    |                    |                    |                   |             |             |       |         |       |
|                             |                                                            |                |                            |                                        |                       |           |                    |                    |                    |                    |                   |             |             |       |         |       |
|                             |                                                            |                |                            |                                        |                       |           | _                  | _                  |                    | _                  | _                 | _           |             |       |         |       |
| Task Result                 |                                                            |                |                            |                                        |                       |           |                    |                    |                    |                    |                   |             |             |       |         |       |

เลขที่เอกสาร วันที่เอกสาร : แสดงเลขที่เอกสารให้อัตโนมัติ

: แสดงวันที่เอกสารตามวันที่ที่ขอเอกสาร

♀ 287 หมู่ 5 ต.สันทรายน้อย อ.สันทราย จ.เชียงใหม่ 50210

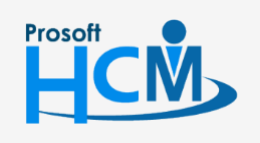

♀ 2571/1 ซอฟท์แวร์รีสอร์ท ถนนรามคำแหง แขวงหัวหมาก เขตบางกะปี กรุงเทพฯ 10240

02-402-6560, 081-359-7687

support@prosofthcm.com

Q

- เอกสารด่วน : เลือก 🗹 เมื่อต้องการกำหนดให้เป็นเอกสารที่ต้องอนุมัติเร่งด่วน
- ประเภทการลา : เลือกประเภทการลา ที่ต้องการขออนุมัติลา
- รหัสผู้บันทึก : เลือกรหัสพนักงานที่เป็นผู้บันทึกขออนุมัติลาแบบกลุ่ม

#### เงื่อนไขกำหนดช่วงข้อมูลการลา

วันที่ลา : ระบุหรือเลือกวันที่เริ่มต้น - สิ้นสุดลาโดย Click 
 รหัสพนักงาน : เลือกรหัสพนักงานที่ต้องการขออนุมัติลาแบบกลุ่ม
 แสดงข้อมูลกะงาน : เมื่อเลือกข้อมูลเรียบร้อยแล้ว Click 
 ฉบกะงานทั้งหมด : หากต้องการลบกะงานที่มีการแสดงข้อมูลกะงานออกให้ Click 
 รูปแบบ Flexible Time : เลือกรูปแบบ Flexible Time เพื่อกรองเฉพาะพนักงานที่ผูกกับกะงาน Flexible Time

#### ข้อมูลพนักงาน

| LE                | :   | จำนวนวันลาเกินจำนวนวันอนุญาตลาที่กำหนดไว้                      |
|-------------------|-----|----------------------------------------------------------------|
| PE                | :   | จำนวนวันลาเกินจำนวนวันอนุญาตลา ณ วันที่ขอ ที่กำหนดไว้          |
| รหัสพนักงาน       | :   | แสดงรหัสพนักงานตามการเลือกช่วงข้อมูล                           |
| ชื่อพนักงาน       | :   | แสดงชื่อ – นามสกุลของพนักงานตามการเลือกช่วงข้อมูล              |
| โทรศัพท์ที่ติดต่อ | ได้ | <ul> <li>ระบุเบอร์โทรศัพท์ที่สามารถติดต่อพนักงานได้</li> </ul> |

#### ข้อมูลกะงาน (เฉพาะกะงานปกติ)

| วันที่ขอลา   | : | แสดงวันที่ขอลาตามการเลือกช่วงข้อมูล หรือระบุวันที่ที่ต้องการขอลาโดย Click 🛅 |
|--------------|---|-----------------------------------------------------------------------------|
| รหัสกะงาน    | : | แสดงกะงานที่ในตารางการทำงานที่กำหนดให้พนักงานในตารางการทำงาน                |
| เวลาเริ่มต้น | : | แสดงเวลาเริ่มต้นของกะงาน                                                    |
| เวลาสิ้นสุด  | : | แสดงเวลาเสิ้นสุดของกะงาน                                                    |

#### ข้อมูลการลา

| เวลาเริ่มต้น  | : | แสดงเวลาเริ่มต้นของกะงาน สามารถแก้ไขเวลาที่ต้องการลาได้ (เฉพาะพนักงานกะปกติ)         |
|---------------|---|--------------------------------------------------------------------------------------|
| เวลาสิ้นสุด   | : | แสดงเวลาเสิ้นสุดของกะงาน สามารถแก้ไขเวลาที่ต้องการลาได้ (เฉพาะพนักงานกะปกติ)         |
| จำนวนชั่วโมง  | : | แสดงจำนวนชั่วโมงที่ลา นับตามเวลาเริ่มต้น – เวลาสิ้นสุด                               |
|               |   | (พนักงานใช้กะงาน Flexible ระบุจำนวนนาที⁄ชั่วโมงในการลา)                              |
| สาเหตุการลา   | : | ระบุสาเหตุการลาที่ต้องการ                                                            |
| ใบรับรองแพทย์ | : | Click 述 เพื่อบันทึกรายละเอียดใบรับรองแพทย์ของการลาให้พนักงานแต่ละคน หากเพิ่มแล้วเปิด |
|               |   | มาหน้าจอบันทึกเอกสารจะแสดงคำว่า แสดง เพื่อตรวจสอบรายละเอียดใบรับรองแพทย์ที่บันทึกไว้ |
|               |   | (เฉพาะกรณีลาป่วย)                                                                    |

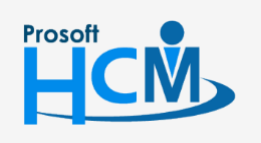

♀ 2571/1 ซอฟท์แวร์รีสอร์ท ถนนรามคำแหง แขวงหัวหมาก เขตบางกะปี กรุงเทพฯ 10240

02-402-6560, 081-359-7687

support@prosofthcm.com www.prosofthcm.com

**Q** 

#### บันทึกขออนุมัติลาแบบกลุ่ม : ปุ่ม ใบรับรองแพทย์ (เฉพาะ "ลาป่วย")

| 😚 ข้อมูลใบรับรองแพทย์ : New | /                                          |                                                  |          | - = x |
|-----------------------------|--------------------------------------------|--------------------------------------------------|----------|-------|
| 🛃 Save  🔛 Save and Close    | 🐌 Print 🔟 Close                            |                                                  |          | (     |
| ข้อมูลใบรับรองแพทย์         |                                            |                                                  |          |       |
| Details                     | ข้อมูลใบรับรองแพทย์ 🚺                      | Administrator Note Attachment                    |          |       |
|                             | สถานพยาบาล                                 | (19) 19) 19: 19: 19: 19: 19: 19: 19: 19: 19: 19: | 5.5.A    | -     |
|                             | แพทยรบรองดงแต่วนท<br>จำนวน<br>โรคที่ตรวจพบ | <u>ຼ</u> ັ້                                      | 9477W    |       |
|                             | สาเหตุและอาการ                             |                                                  |          |       |
|                             | ความเห็นแพทย์                              |                                                  |          |       |
|                             | ชื่อแพทย์                                  | · ···                                            |          |       |
|                             | ใบแพทย์เลขที่                              |                                                  | ลงวันที่ |       |
|                             | หมายเหตุ                                   |                                                  |          |       |
|                             |                                            | 🔲 ใช้กับทั้งหมด<br>🔲 บันทึกลงข้อมูลสุขภาพ        |          | Clear |
| Task Result                 |                                            |                                                  |          |       |

ประเภทใบรับรองแพทย์ : เลือก 回 ประเภทใบรับรองแพทย์โดยมีให้เลือก 2 ประเภทคือ

- เข้ารับการตรวจ
- เข้ารับการรักษาในโรงพยาบาล

| สถานพยาบาล               | : | เลือกสถานพยาบาลหรือหากต้องการเพิ่มสามารถเพิ่มได้โดย Click 🚥               |
|--------------------------|---|---------------------------------------------------------------------------|
| แพทย์รับรองตั้งแต่วันที่ | : | ระบุหรือเลือกวันที่รับรองโดย Click 🛅                                      |
| ถึงวันที่                | : | ระบุหรือเลือกวันที่รับรองถึงวันที่ โดย Click 🗎                            |
| จำนวน                    | : | แสดงจำนวนวันตามการระบุวันที่รับรอง                                        |
| สาเหตุและอาการ           | : | ระบุสาเหตุและอาการที่ไปพบแพทย์                                            |
| ความเห็นแพทย์            | : | ระบุความเห็นของแพทย์                                                      |
| ชื่อแพทย์                | : | เลือกชื่อแพทย์หรือหากต้องการเพิ่มสามารถเพิ่มได้โดย Click 🚥                |
| ใบรับรองแพทย์เลขที่      | : | ระบุเลขที่ของใบรับรองแพทย์                                                |
| ลงวันที่                 | : | ระบุหรือเลือกวันที่โดย Click 🧮                                            |
| หมายเหตุ                 | : | ระบุหมายเหตุเพิ่มเติม (ถ้ามี)                                             |
| ใช้กับทั้งหมด            | : | เลือก 🗹 กรณีต้องการบันทึกใบรับรองแพทย์ให้กับทุกวันลาของพนักงานในเอกสารนี้ |
| บันทึกลงข้อมูลสุขภาพ     | : | เลือก 🗹 เมื่อต้องการบันทึกข้อมูลใบรับรองแพทย์ลงข้อมูลสุขภาพ               |
| Clear                    | : | เลือก 🚾 🖙 เพื่อล้างข้อมูลที่กรอกไว้แล้วบันทึกใหม่                         |

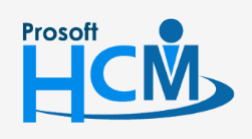

**Q** 2571/1 ซอฟท์แวร์รีสอร์ท ถนนรามคำแหง แขวงหัวหมาก เขตบางกะปี กรุงเทพฯ 10240

02-402-6560, 081-359-7687

 $\succ$ 

Q

support@prosofthcm.com

www.prosofthcm.com

#### สถานะ (สำหรับผู้อนุมัติเอกสาร)

| อนุมัติ           | : | เลือก 🗹 เมื่อต้องการอนุมัติเอกสาร                         |
|-------------------|---|-----------------------------------------------------------|
| ไม่อนุมัติ        | : | เลือก 🗹 เมื่อต้องการไม่อนุมัติเอกสาร                      |
| ยกเลิก            | : | เลือก 🗹 เมื่อต้องการยกเลิกเอกสาร                          |
| จำนวนวันลา        | : | แสดงจำนวนวันลาตามการเลือกแสดงข้อมูลกะงาน/ระบุจำนวนชั่วโมง |
| จำนวนวันอนุญาตลา  | : | แสดงจำนวนวันอนุญาตลาตามประเภทการลา                        |
| จำนวนวันลาสะสม    | : | แสดงจำนวนวันลาสะสมที่เคยลาตามประเภทการลา                  |
| จำนวนวันลาคงเหลือ | : | แสดงจำนวนวันลาคงเหลือตามประเภทการลา                       |

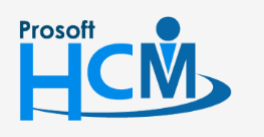

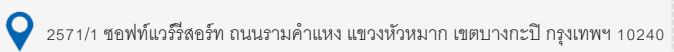

02-402-6560, 081-359-7687

 $\succ$ 

support@prosofthcm.com

www.prosofthcm.com